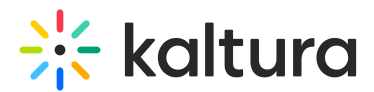

## Login link via email (AKA "Magic Link")

Last Modified on 08/21/2025 10:45 pm IDT

283 This article is designated for all users.

### About

Event organizers who are creating a new event using a present event template can choose how attendees will enter the event -

• with email and password

OR

• with login link via email (AKA "Magic Link")

This article describes the event experience using the login link via email (AKA "Magic Link").

### **Event creation**

Event managers choose whether to use a login link on the Let's get started screen.

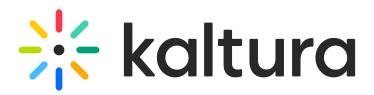

## Let's get started

Start with a few details about your event

| Title                                                                                                    |                | 23/60       |
|----------------------------------------------------------------------------------------------------|----------------|-------------|
| Marketing Kick-off 2023                                                                                      |                |             |
| Short description                                                                                            |                |             |
| B i ⊻ ∺≣ ≟≣ ⊘                                                                                                |                |             |
| Start time (required)                                                                                        | End time       |             |
| 💼 08/14/2023 🕓 09:00 AM                                                                                      | → 🖻 08/14/2023 | () 10:00 AM |
| Time zone                                                                                                    |                |             |
| EDT (GMT-04:00) America/New_York                                                                             |                | ~           |
| Attendees will log into the event with: <ul> <li>Login link via email</li> <li>Email and password</li> </ul> |                |             |
| Create Cancel                                                                                                |                |             |

For more information, see Create an Event.

### **Registration form setup**

The event registration form differs slightly according to the method of login chosen.

When requiring an email and password for entrance into the event, the relevant fields display on the registration form - Email (this will be your username) (required) and Password (required).

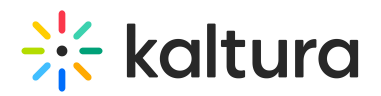

|                | Company Name (required)                                                                  | Free text |            | × |
|----------------|------------------------------------------------------------------------------------------|-----------|------------|---|
|                | + Add Field                                                                              |           |            |   |
| User           | name & Password                                                                          |           |            | × |
|                | Email (this will be your username) (required)                                            | Email     | <i>a</i> 1 | × |
|                | Password (required)                                                                      | Password  |            | × |
|                | + Add Field                                                                              |           |            |   |
| The Fine Print |                                                                                          |           |            |   |
|                | By registering for this event, you confirm that you have read and agree to the Terms and | Info      |            | × |

When using a login link, the username and password fields *do not* display and are not even available in the + Add Field list.

| Perso | onal Details                                                 |                  |                                   |   | × |  |
|-------|--------------------------------------------------------------|------------------|-----------------------------------|---|---|--|
|       | First name (required) Free text                              |                  |                                   |   |   |  |
|       | Last name (required)                                         |                  | Free text                         |   | × |  |
|       | Email (required) Free text                                   |                  |                                   |   |   |  |
|       | Country (required) Dropdown                                  |                  |                                   |   |   |  |
|       | State (required) Dropdown                                    |                  |                                   |   |   |  |
|       | Job title Free text                                          |                  |                                   |   |   |  |
|       | Company                                                      | Bio              | Free text                         | - | × |  |
|       | By registering for this event, you conf<br><u>Conditions</u> | City<br>Industry | gree to the <u>Terms and</u> Info |   | × |  |
|       |                                                              | Role<br>Zip code |                                   |   |   |  |

Copyright © 2025 Kaltura Inc. All Rights Reserved. Designated trademarks and brands are the property of their respective owners. Use of this document constitutes acceptance of the Kaltura Terms of Use and Privacy Policy.

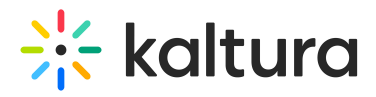

For more information, see Set Up Registration.

### **Registration process**

When an attendee is invited to an event via a login link, they receive an email allowing them to access the site and register.

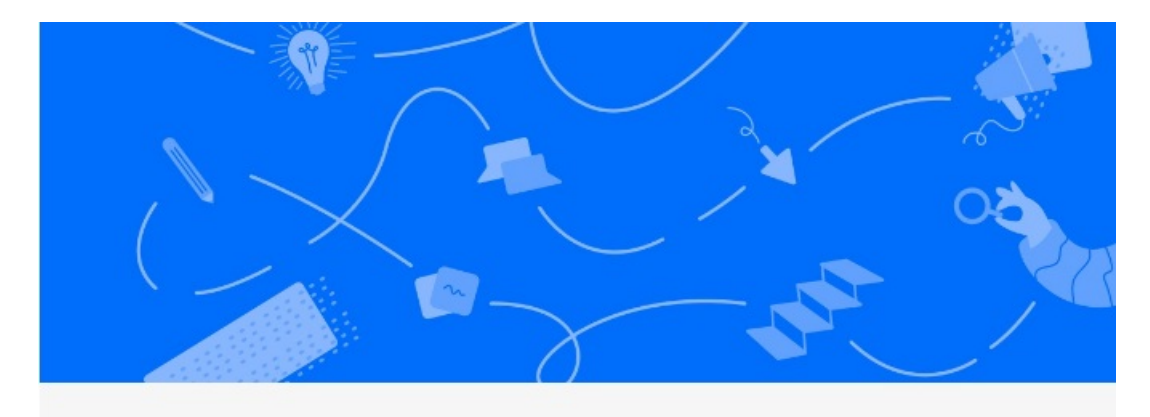

# Hi Jane!

We are glad to invite you to Marketing Kick-off 2023, which is happening on August 14th 2023, 9:00 am at America/New\_York. We look forward to seeing you there.

To access the event site, please click on the link below.

Access site

When the attendee clicks **Access site**, they arrive at the event site page.

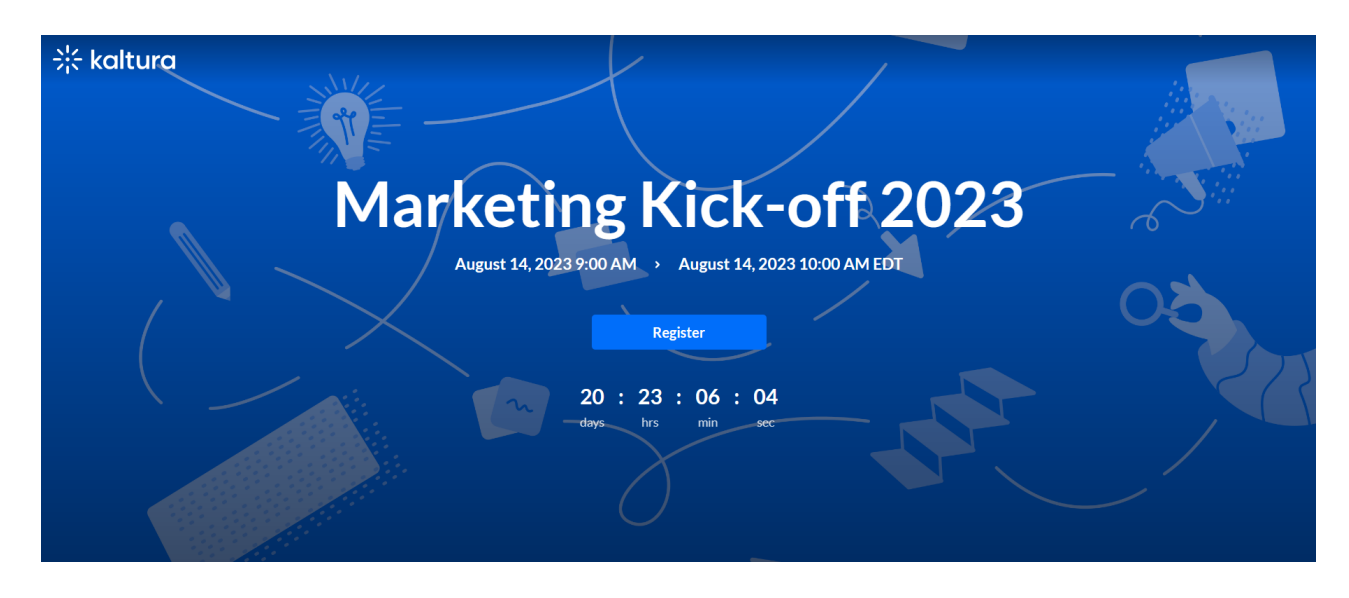

Copyright © 2025 Kaltura Inc. All Rights Reserved. Designated trademarks and brands are the property of their respective owners. Use of this document constitutes acceptance of the Kaltura Terms of Use and Privacy Policy.

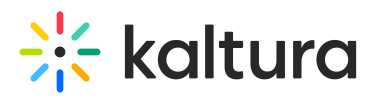

When the attendee clicks **Register**, they arrive at the Registration page.

| Registration                     |                                                                                                    |                                                           |   |  |  |  |  |  |
|----------------------------------|----------------------------------------------------------------------------------------------------|-----------------------------------------------------------|---|--|--|--|--|--|
| We're excited t<br>see you soon. | We're excited to have you attend our event. Please take a moment to fill out a few details about yourself and we'll see you soon. |                                                           |   |  |  |  |  |  |
| Person                           | al Details                                                                                                    |                                                           |   |  |  |  |  |  |
| First name                       |                                                                                                    |                                                           |   |  |  |  |  |  |
| Last name                        |                                                                                                    |                                                           |   |  |  |  |  |  |
| Email *                          |                                                                                                    |                                                           | ] |  |  |  |  |  |
| Country*                         |                                                                                                    | Select Country ~                                          |   |  |  |  |  |  |
| Job title                        |                                                                                                    |                                                           |   |  |  |  |  |  |
| Company                          |                                                                                                    |                                                           |   |  |  |  |  |  |
| By registe                       | ing for this event, you confi                                                                                                    | rm that you have read and agree to the <u>Terms and C</u> |   |  |  |  |  |  |
| Regi                             | ster                                                                                                    |                                                           |   |  |  |  |  |  |

With login link, the attendee goes through a regular registration process but *is not* required to set a password. When finished filling out the registration form, the attendee clicks **Register** and their status becomes "Confirmed".

After completing the registration, a registration confirmation message displays.

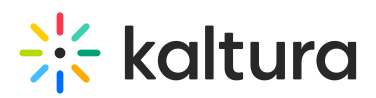

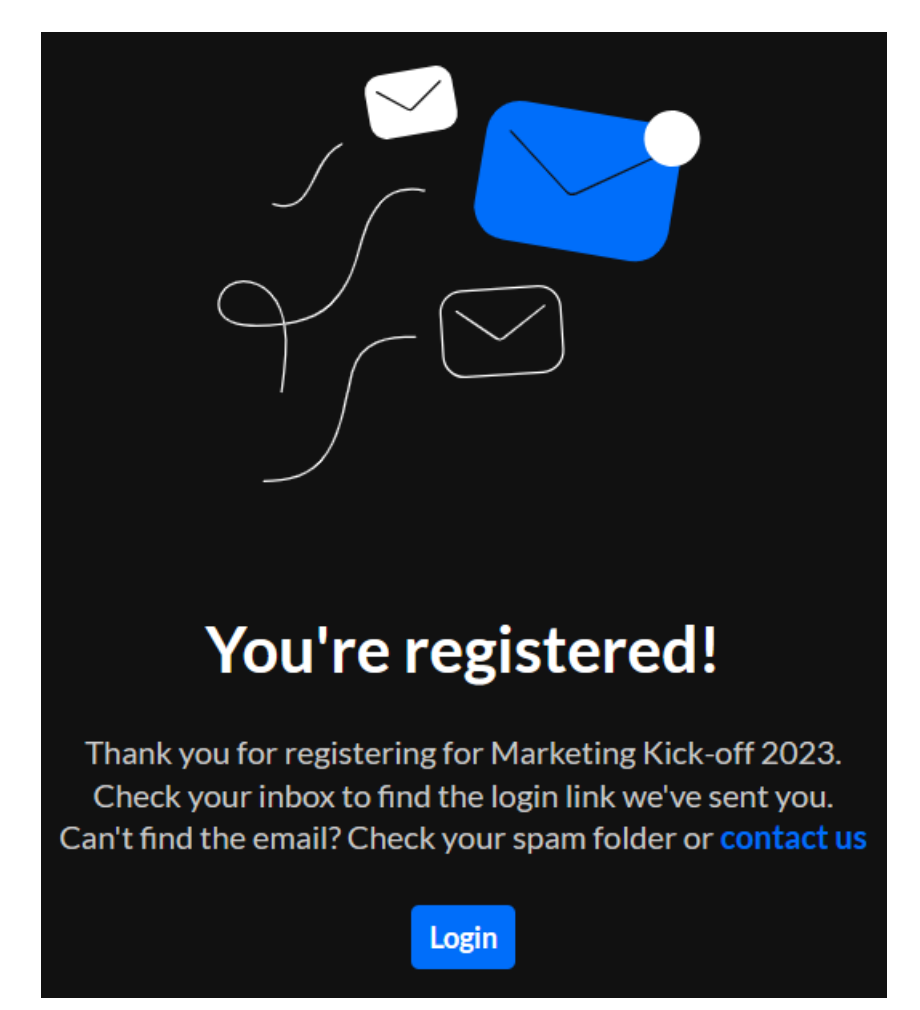

The attendee can click **Login** to enter the event, and they are also sent a login link via email.

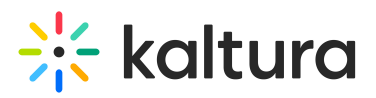

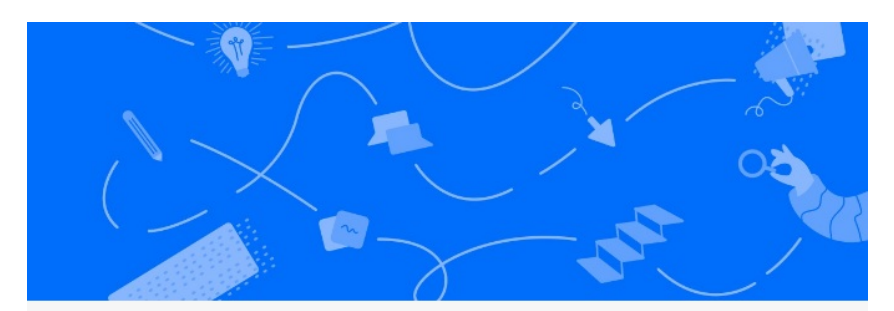

## Jane, thanks for registering!

Hi Jane,

You have registered to Marketing Kick-off 2023. We can't wait to see you participating in our valuable sessions and meet our inspiring speakers.

We look forward to seeing you on August 14th 2023, 9:00 am America/New\_York.

Want to explore more? Once you're logged in, visit the event site, it's all set and ready for you.

Visit event site

For more information, see Set Up Registration.

### Automated system emails

When using a login link, all automated system emails provide login link ("MAGICLINK") as an available token to personalize the email content. See the Registration complete automated system email in our example below.

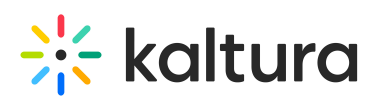

#### × Edit template

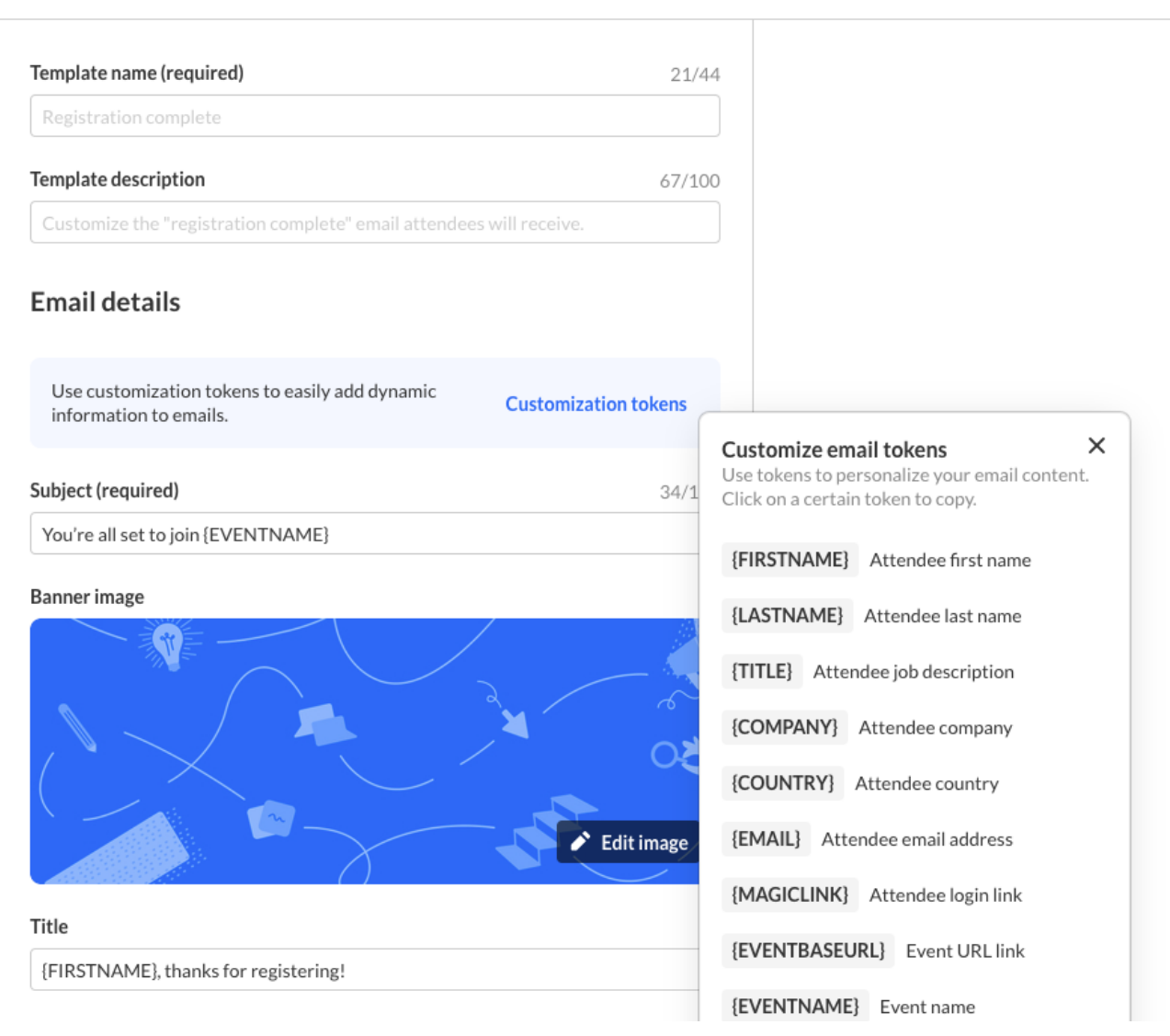

When using login link, an additional "login email" automated system email displays on the Emails page and can be customized. This "login email" is the email that attendees receive when trying to log into the event site.

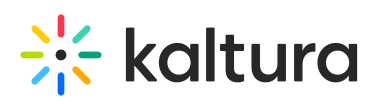

| < All                                                                                                    |                                                                                                    |                                                                                               | Event site EP DEV Sandbox                                                                     |
|----------------------------------------------------------------------------------------------------|----------------------------------------------------------------------------------------------------|-----------------------------------------------------------------------------------------------|-----------------------------------------------------------------------------------------------|
| Sales Kick-off 2024                                                                                                    | Emails                                                                                              |                                                                                               |                                                                                               |
| Overview                                                                                                    | Templates Outbox                                                                                    |                                                                                               |                                                                                               |
| Event details                                                                                                    |                                                                                                    |                                                                                               |                                                                                               |
| ▶ Branding                                                                                                    | Automated system emails                                                                             |                                                                                               |                                                                                               |
| Event site editor                                                                                                    |                                                                                                    |                                                                                               |                                                                                               |
| <ul> <li>Registration</li> </ul>                                                                                                   | O Invite                                                                                            | © Registration complete                                                                       | O Login email                                                                                 |
| 🗂 Agenda                                                                                                    | Customize the invitation email attendees will receive.                                              | Customize the "registration complete" email attendees<br>will receive.                        | Customize the login email attendees will receive.                                             |
| Media                                                                                                    | Edit                                                                                                | Edit                                                                                          | Edit                                                                                          |
| Popula                                                                                                    |                                                                                                    |                                                                                               |                                                                                               |
| Interactions                                                                                                    | Custom templates                                                                                    |                                                                                               | Create a new template                                                                         |
| Emails                                                                                                    |                                                                                                    |                                                                                               |                                                                                               |
| Notifications                                                                                                    | Notify your audience                                                                                | Promote content                                                                               | Send a reminder                                                                               |
| Chat settings                                                                                                    | Let your registrants know that the event (or a session)<br>begins, or communicate schedule changes. | Engage registrants with blog posts, articles and other<br>resources to spark their curiosity. | Remind your registrants that the event is coming soon<br>and invite them to explore the site. |
| Analytics                                                                                                    | Sond now                                                                                            | Sand now                                                                                      | Sand page                                                                                     |
| · · · · ·                                                                                                    | Jenu new                                                                                            | Selicitew                                                                                     | Send new                                                                                      |
| emplate description Customize the login email attendees will receive. Email details Use customization tokens to easily add dynamic | 49/100                                                                                              |                                                                                               | - Star                                                                                        |
| ino matori to cinais.                                                                                                    | CONCIS                                                                                              |                                                                                               |                                                                                               |
| Join {EVENTNAME}                                                                                                    | 16/150                                                                                              | We're welcoming you to join (EVENTNAME)                                                       |                                                                                               |
|                                                                                                    |                                                                                                    | Any questions? Contact us at {SUPPORTEMAIL}                                                   |                                                                                               |
| Saner image                                                                                                    | Editimage                                                                                           | Login                                                                                         |                                                                                               |
| Title                                                                                                    |                                                                                                    |                                                                                               |                                                                                               |

For more information, see Emails.

### Users page

When using login link, the event organizer is able to regenerate the login link from the Users tab if attendees are having issues logging in or did not receive the email as expected.

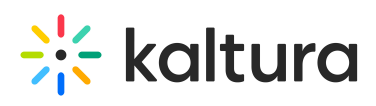

| < AI     |                   |            |                    |           |                   |         | 🖸 Event site  | EP DEV Sandbox  ~   |
|----------|-------------------|------------|--------------------|-----------|-------------------|---------|---------------|---------------------|
| Sale     | es Kick-off 2024  | Users      |                    |           |                   |         |               |                     |
| ⊞        | Overview          |            |                    |           |                   |         |               |                     |
| 0        | Event details     | Q Search   | All roles 🗸 1 User |           |                   |         | 📩 Bulk in     | vite Invite         |
| +:       | Branding          | Name       | Email              | Role      | Registration Type | Status  | Creation date |                     |
| ۲        | Event site editor |            |                    |           |                   |         |               |                     |
| ~        | Registration      | John Smith |                    | Moderator | Invitation        | Invited | 01/26/23      |                     |
| Ċ        | Agenda            |            |                    |           |                   |         |               | Edit                |
|          | Media             |            |                    |           |                   |         |               | Re-send email 0     |
| <u>*</u> | People v          |            |                    |           |                   |         |               | Generate login link |
|          | All users         |            |                    |           |                   |         | -             |                     |

For more information, see Invite attendees to your event.